# ขั้นตอนการสมัครเข้าศึกษาต่อระดับชั้นมัธยมศึกษาปีที่ 1 และ 4 โครงการห้องเรียนพิเศษ โรงเรียนตากพิทยาคม

## (กระบวนการดังกล่าว ดำเนินการได้ตั้งแต่วันที่ 1 – 16 มีนาคม 2564)

### <u>ขั้นตอนที่ 1</u> คลิกที่ เข้าสู่ระบบ/สมัครสอบ

|     | 🥂 โรงเรียนตากพิทยาคม                                                                                              |     |
|-----|----------------------------------------------------------------------------------------------------|-----|
|     |                                                                                                    | 019 |
|     | สอบถามรายละเอยดเพมเตมเดท                                                                                          |     |
|     | ผายรบสมครสอบ โรงเรยนตากพทยาคม<br>โทร 055-511134 ต่อ 123, 143, 148, 155                                            | 6   |
|     | 4 โครงการห้องเรียนพิเศษ โรงเรียนตากพิทยาคม                                                                        |     |
| 101 | <ul> <li>รานประชาสัมพันธ์ โรงเรียนตากพิทยาคม</li> <li>Mini English Program Takpittayakhom School (MEP)</li> </ul> |     |
| Пре | โรงเรียนตากพิทยาคม                                                                                                |     |
|     |                                                                                                    |     |
|     |                                                                                                    |     |
|     |                                                                                                    |     |
|     | 🔊 เข้าสู่ระบบ / สมัครสอบ                                                                                          |     |

## <u>ขั้นตอนที่ 2</u> เลือก <mark>ห้องพิเศษ</mark>

| 🥼 โรงเรียนตากพิทยาคม | เลือกรอบที่ต้องการเข้าใช้งานระบบ                      |                                                     |
|----------------------|-------------------------------------------------------|-----------------------------------------------------|
| 91 5 21 946          |                                                       | 2. คลิก<br>21-21-22-22-22-22-22-22-22-22-22-22-22-2 |
| T                    | 🕼 สมัครสอบ ม.4                                        |                                                     |
| อโนทัย-ชุมพ          | ล พธประภา<br>การการการการการการการการการการการการการก |                                                     |

### ขั้นตอนที่ 3 - กรณีต้องการสมัครสอบเข้า ม.1 เลือก สมัครสอบ ม.1

| 🥂 โรงเรียนตากพิทยาคม                                                                                                    |                                      |               |
|----------------------------------------------------------------------------------------------------|--------------------------------------|---------------|
|                                                                                                    |                                      | Bardelle      |
|                                                                                                    | เข้าสู่ระบบ                          |               |
| Second Street, Street, Str | เลขที่บัตรประชาชน                    |               |
|                                                                                                    | เลขที่บัตรประชาชน                    | OLA DI        |
|                                                                                                    | รหัสผ่าน (วันเดือปีเกิด) Ex.09052550 |               |
| E alo-Ha                                                                                                    | รหสผาน                               | F             |
| 10-59 201                                                                                                    | +∂ เข้าสู่ระบบ                       |               |
| <b>1</b> 999 คลก <b>1</b>                                                                                                    | 🕝 สมัครสอบ ม.1                       |               |
| (au a 1)                                                                                                    | 🕼 สมัครสอบ ม.4                       | คลก           |
| (สมพาวเขา ม.1)                                                                                                    | เล พรประภา สมทบทุนร่วมพืช            |               |
| อเนพย-ยุณ.                                                                                                    | onaro estat Di adonnitivanou (6      | ามควเข ( ม.4) |
|                                                                                                    |                                      |               |
|                                                                                                    |                                      | THE THEY      |
|                                                                                                    |                                      |               |

- กรณีต้องการสมัครสอบเข้า ม.4 เลือก <mark>สมัครสอบ ม.4</mark>

#### ขั้นตอนที่ 4 - กรอกข้อมูลต่าง ๆ ให้ครบถ้วนถูกต้อง

โปรดทราบ !! เมื่อกรอกข้อมูลและคลิก <mark>ตรวจสอบสถานะ</mark> ท่านอาจพบข้อความ <u>"อยู่นอกเขตพื้นที่ให้บริการ</u>" ซึ่ง เป็นการเก็บข้อมูลที่อยู่ของท่านในระบบ "<u>ซึ่งไม่มีผลต่อการสมัคร ท่านยังคงสามารถสมัครได้ตามปกติ"</u>

| 🚑 แบบฟอร์มสมั             | <i>โครสอ</i> บ มัธย | ยมศึกษาปี  | ที่ 1        |                   |                          |
|---------------------------|---------------------|------------|--------------|-------------------|--------------------------|
| คำนำหน้า                  | ชื่อ - นามสกุ       | ຸຄ         |              | เลขที่บัตรประชาชน |                          |
| เด็กซาย 🜲                 | ชื่อ - นาม          | เสกุล      |              | เลขที่บัตรประชาชน |                          |
| วัน/เดือน/ปี เกิด Ex.09/1 | 0/2550              | อายุ       |              | เพศ               | เบอร์โทรศัพท์ (นักเรียน) |
| 24/02/2564                |                     | 0 ปี 0 เดี | อน 0 วัน     | 💿 ชาย 🛛 หญิง      | เบอร์โทรศัพท์            |
| ที่อยู่ตามทะเบียนบ้าน (เ  | ลขที่ ซอย ถนน)      |            |              | หมู่ที่           | ตำบล                     |
| ที่อยู่ตามทะเบียนบ้า      | น                   |            |              | หมู่ที่           | ตำบล                     |
| อำเภอ                     |                     |            | จังหวัด      |                   | รหัสไปรษณีย์             |
| อำเภอ                     |                     |            | จังหวัด      |                   | รหัสไปรษณีย์             |
| ระยะเวลาที่มีชื่ออยู่ในทะ | ะเบียนบ้าน          |            | สถานะ        |                   |                          |
| จำนวนปี                   |                     | ปี         | ตรวจสอบสถานะ |                   |                          |
| สำเร็จ/กำลังศึกษาระดับ    | ขั้น                |            | โรงเรียน     |                   | จังหวัด                  |
| ประถมศึกษาปีที่ 6         |                     | \$         | โรงเรียน     |                   | จังหวัด                  |

<u>ขั้นตอนที่ 5</u> เลือก แผนการเรียนที่อยากเรียน (ศึกษารายละเอียดแต่ละแผนการเรียนได้จากแผ่นพับ ประชาสัมพันธ์โครงการ หรือข้อมูลการรับสมัครจาก Website โรงเรียน)

ข้อควรทราบ!! แผนการเรียนที่อยากเรียนเป็นข้อมูลเบื้องต้นเพื่อทราบความต้องการของนักเรียนเท่านั้น แผนการ เรียนที่ได้จริง นักเรียนจะสามารถเลือกได้ตามลำดับผลการสอบตามจำนวนรับ ในวันยืนยันสิทธิ์เข้าศึกษา

|     | สำเร็จ/กำลังศึกษาระดับขั้น<br>ประถมศึกษาปีที่ 6<br>\$<br>ชื่อ - นามสกุล ผู้ปกครอง<br>ชื่อ - นามสกุล                                                                 | โรงเรียน<br>โรงเรียน<br>เบอร์โทรศัพท์<br>เบอร์โทรศัพท์ | จังหวัด<br>จังหวัด                                           |   |
|-----|----------------------------------------------------------------------------------------------------|--------------------------------------------------------|--------------------------------------------------------------|---|
| <   | ความสามารถพิเศษ ภาษ<br>แผนการเรียนที่อยากเรียน ESMT                                                                                                    | <u>เจ็น</u> ภาษาอัง<br>E                               | 🦰 คลิก                                                       | P |
| 196 | ผลการเรียนเฉลี่ยสะสม (GPAX)<br>GPAX 5 ภาคเรียน PAX วิทย<br>GPAX 5 ภาคเรียน PAX วิ<br>เอกสารแนบ                                                                      | าศาสตร์พื้นฐาน PAX คณิตศา<br>ทยาศาสตร์ PAX คณิต        | าสตร์พื้นฐาน PAX ภาษาอังกฤษพื้นฐาน<br>ทศาสตร์ PAX ภาษาอังกฤษ |   |
|     | ภาพนักเรียน<br>Choose File no file selected<br>สำเนาบัตรประชาชนนักเรียน<br>Choose File no file selected<br>สำเนาทะเบียนบ้านนักเรียน<br>Choose File no file selected |                                                        |                                                              |   |

#### ขั้นตอนที่ 6 กรอกข้อมูลเกรดเฉลี่ยสะสม

ข้อควรทราบ!! กรุณาตรวจสอบเงื่อนไขเกรดเฉลี่ยการเข้าศึกษาต่อแต่ละแผนการเรียนได้จากแผ่นพับ ประชาสัมพันธ์โครงการ หรือข้อมูลการรับสมัครจาก Website โรงเรียน การสมัครเข้าศึกษาต่อโดยมีเกรดเฉลี่ยไม่ ตรงตามเงื่อนไข จะทำให้ใบสมัครเป็นโมฆะ และไม่มีสิทธิ์เข้าศึกษาต่อตามโครงการที่เลือก

|    | สำเร็จ/กำลังศึกษาระดับขั้น<br>ประถมศึกษาปีที่ 6<br>ชื่อ - นามสกล ผัปกครอง | \$                             | โรงเรียน<br>โรงเรียน<br>เนอร์โทรศัพท์ |                                         | จังหวัด<br>จังหวัด |                                         |   |   |
|----|---------------------------------------------------------------------------|--------------------------------|---------------------------------------|-----------------------------------------|--------------------|-----------------------------------------|---|---|
|    | ชื่อ - นามสกุล                                                            |                                | เบอร์โทรศัพท์                         |                                         |                    |                                         |   |   |
|    | ความสามารถพิเศษ<br>แผนการเรียนที่อยากเรียน                                | ☐ ภาษาจื<br>ESMTE              | น                                     | <ul><li>ภาษาอังกฤษ</li><li>‡</li></ul>  |                    |                                         | T | 7 |
| 95 | ผลการเรียนเฉลี่ยสะสม (<br>GPAX 5 ภาคเรียน<br>GPAX 5 ภาคเรียน              | GPAX)<br>PAX ວິທຍາດ<br>PAX ວິທ | ราสตร์พื้นฐาน<br>ยาศาสตร์             | PAX คณิตศาสตร์พื้นฐาน<br>PAX คณิตศาสตร์ |                    | PAX ภาษาอังกฤษพื้นฐาน<br>PAX ภาษาอังกฤษ | > |   |
| S_ | เอกสารแนบ<br>ภาพนักเรียน                                                  |                                |                                       |                                         |                    |                                         |   |   |
|    | Choose File no file selec                                                 | ted                            |                                       |                                         |                    |                                         |   |   |
|    | Choose File no file selec                                                 | ted                            |                                       |                                         |                    |                                         |   |   |
|    | สำเนาทะเบียนบ้านนักเรียน<br>Choose File no file selec                     | ted                            |                                       |                                         |                    |                                         |   |   |

<u>ขั้นตอนที่ 7</u> แนบเอกสารประกอบด้วย ภาพนักเรียน, สำเนาบัตรประชาชนนักเรียน, สำเนาทะเบียนบ้านนักเรียน (ที่ปรากฏข้อมูลหน้าแรกของเลขที่บ้าน และหน้าชื่อนักเรียน), หนังสือรับรองผลการเรียน

ข้อควรทราบ!! การปลอมแปลงเอกสารทางราชการมีความผิดทางกฎหมาย และอาจถูกดำเนินคดี

<u>หมายเหตุ</u> ข้อกำหนดของเอกสารแนบ มีดังนี้

- ไฟล์ภาพนักเรียน จะต้องเป็นไฟล์ .jpg ที่มีขนาดไม่เกิน 2 MB
- สำเนาบัตรประชาชน สำเนาทะเบียนบ้าน และหนังสือรับรองผลการเรียน จะต้องเป็นไฟล์
   .pdf ที่มีขนาดไม่เกิน 2 MB

|     | แผนการเรียนที่อยากเรียน €SMTE ¢                                                                                                    |       |
|-----|----------------------------------------------------------------------------------------------------|-------|
|     | <b>ผลการเรียนเฉลี่ยสะสม (GPAX)</b><br>GPAX 5 ภาคเรียน PAX วิทยาศาสตร์พื้นฐาน PAX คณิตศาสตร์พื้นฐาน PAX ภาษาอังกฤษพื้นฐาน<br>GPAX 5 ภา <u>คเรียน PAX วิ</u> ทยาศาสตร์ PAX คณิตศาสตร์ PAX ภาษาอังกฤษ |       |
|     | เอกสารแนบ                                                                                                    | a     |
|     | ภาพนักเรียน<br>Choose File no file selected<br>สำเนาบัตรประชาชนมักเรียน                                                                                                    | 7     |
| 962 | Choose File no file selected<br>สำเนาทะเบียนบ้านนักเรียน                                                                                                    |       |
|     | Choose File no file selected<br>หนังสือรับรองผลการเรียน                                                                                                    |       |
|     | ** กรุณากรอกข้อมูลให้ครบถ้วนเพื่อความสมบูรณ์ของเอกสาร                                                                                                    |       |
|     | 🖺 บันทึกข้อมูล 🗲 ยกเลิก                                                                                                    | LAN Y |

| AX)<br>PAX วิทยาศาสตร์พื้นฐาน<br>PAX วิทยาศาสตร์ | PAX คณิตศาสตร์พื้นฐาน<br>PAX คณิตศาสตร์             | PAX ภาษาอังกฤษพื้นฐาน<br>PAX ภาษาอังกฤษ                           |
|--------------------------------------------------|-----------------------------------------------------|-------------------------------------------------------------------|
| PAX วิทยาศาสตร์พื้นฐาน<br>PAX วิทยาศาสตร์        | PAX คณิตศาสตร์พื้นฐาน<br>PAX คณิตศาสตร์             | PAX ภาษาอังกฤษพื้นฐาน<br>PAX ภาษาอังกฤษ                           |
| PAX วิทยาศาสตร์                                  | PAX คณิตศาสตร์                                      | PAX ภาษาอังกฤษ                                                    |
|                                                  |                                                     |                                                                   |
| 1                                                |                                                     |                                                                   |
| ſ                                                |                                                     |                                                                   |
|                                                  |                                                     |                                                                   |
|                                                  |                                                     |                                                                   |
| ſ                                                |                                                     |                                                                   |
|                                                  |                                                     |                                                                   |
| I .                                              |                                                     |                                                                   |
|                                                  |                                                     |                                                                   |
| t l                                              |                                                     |                                                                   |
| ารบถ้วนเพื่อความสมบูรณ์ขอ                        | งเอกสาร                                             |                                                                   |
| 🕒 บันทึกข                                        | เอมูล 🦾 คลิ                                         | ัก                                                                |
|                                                  | ่ง<br>ว่<br>กรบถ้วนเพื่อความสมบูรณ์ขอ<br>เ≌บันทึกข้ | ม<br>ป<br>กรบถ้วนเพื่อความสมบูรณ์ของเอกสาร<br>เอบันทึกข้อมูล คิริ |

### <u>ขั้นตอนที่ 8</u>คลิก บันทึกข้อมูล

หากสมัครเรียบร้อย จะปรากฏกล่องข้อความสีเขียว "บันทึกข้อมูลสำเร็จ" จากนั้นระบบจะกลับไปยังหน้าจอรับ สมัคร

# ขั้นตอนการชำระค่าดำเนินการสอบเข้าศึกษาต่อระดับชั้นมัธยมศึกษาปีที่ 1 และ 4 โครงการห้องเรียนพิเศษ โรงเรียนตากพิทยาคม

# สามารถดำเนินการได้ตั้งแต่วันที่ 19-23 มีนาคม 2564

### <u>ขั้นตอนที่ 1</u> คลิกที่ เข้าสู่ระบบ/สมัครสอบ

|                                                                                                    | 🕂 โรงเรียนตากพิทยาคม                                                                                              |        |
|----------------------------------------------------------------------------------------------------|----------------------------------------------------------------------------------------------------|--------|
|                                                                                                    |                                                                                                    |        |
|                                                                                                    | 🛤 สอบถามรายละเอียดเพิ่มเติมได้ที่                                                                                 |        |
|                                                                                                    | ฝ่ายรับสมัครสอบ โรงเรียนตากพิทยาคม                                                                                |        |
|                                                                                                    | โทร 055-511134 ต่อ 123, 143, 148, 155                                                                             | 9      |
|                                                                                                    | โครงการห้องเรียนพิเศษ โรงเรียนตากพิทยาคม                                                                          |        |
| 017                                                                                                    | <ul> <li>งานประชาสัมพันธ์ โรงเรียนตากพิทยาคม</li> <li>Mini English Program Takpittayakhom School (MEP)</li> </ul> | (      |
| 11be                                                                                                    | 🛞 โรงเรียนตากพิทยาคม                                                                                              |        |
|                                                                                                    |                                                                                                    |        |
| T and the second                                                                                                    |                                                                                                    |        |
|                                                                                                    |                                                                                                    |        |
|                                                                                                    |                                                                                                    | TA     |
| -                                                                                                    | 🔹 เข้าสู่ระบบ / สมัครสอบ                                                                                          |        |
| STREET, STREET, STREET | น้อย                                                                                                    | 852111 |

## <u>ขั้นตอนที่ 2</u> เลือก <mark>ห้องพิเศษ</mark>

| โรงเรียนตากพิทยาคม           | เลือกรอบที่ต้องการเข้าใช้งานระบบ                               |
|------------------------------|----------------------------------------------------------------|
|                              | • ห้องพิเศษ 1. คลิก<br>ห้องธรรมดา 2. คลิก<br>เลขที่นัดรประชาชน |
|                              | รหัสผ่าน (วันเดือบีเกิด) Ex.09052550                           |
| dualle                       | รหัสผ่าน                                                       |
| 101 G CI LAV                 | +ว เข้าสู่ระบบ                                                 |
| 1004                         | 🕼 สมัครสอบ ม.1                                                 |
|                              | 🕼 สมัครสอบ ม.4                                                 |
| อโนทัย-ชุมพ                  | ล พธประภา สมทบทุนส่วมพณนา)<br>ภายระยะ ป สองหลวงอน              |
| and the second second second |                                                                |
|                              |                                                                |

ขั้นตอนที่ 3 ทำการกรอกข้อมูลเพื่อ login เข้าสู่ระบบรับสมัคร ประกอบด้วย

- <mark>หมายเลขบัตรประชาชน</mark> คือ หมายเลขบัตรประชาชนของนักเรียนที่สมัคร
- รหัสผ่าน คือ วันเดือนปีเกิดของนักเรียนที่สมัคร ในรูปแบบ DDMMYYY เช่น หากนักเรียน
   เกิดวันที่ 5 มิถุนายน 2551 กรอก 05062551

เมื่อกรอกข้อมูลเรียบร้อยแล้วคลิก <mark>เข้าสู่ระบบ</mark>

| 🥂 โรงเรียนตากพิทยาคม                                                                                                    |                                    |             |
|----------------------------------------------------------------------------------------------------|------------------------------------|-------------|
|                                                                                                    |                                    |             |
|                                                                                                    | เข้าสู่ระบบ                        |             |
|                                                                                                    | <b>เ</b> สขที่บัตรประชาชน          |             |
|                                                                                                    | เลขที่บัตรประชาชน                  | 1. กรอก     |
|                                                                                                    | รทัสผ่าน                           |             |
| 1201911                                                                                                    | <ul> <li>⇒) เข้าสู่ระบบ</li> </ul> | 2 020       |
| 1602 00                                                                                                    | 🕼 สมัครสอบ ม.1                     | V 2. 1160 1 |
|                                                                                                    | 🕼 สมัครสอบ ม.4                     |             |
|                                                                                                    | เล พลประภาลมทบทุนร่วมพั            | ฒนา         |
| อโนทย-ยุมา                                                                                                    | อาการ์ แนะ ปี เรียงกรับนาคม        |             |
|                                                                                                    |                                    |             |
| The second second |                                    | THE THEY    |
| - Los La gran                                                                                                    |                                    |             |

#### ขั้นตอนที่ 4 เลือก แจ้งชำระเงิน ดำเนินการชำระเงินและบันทึกข้อมูล ดังรูป

สามารถดำเนินการชำระเงินได้ทันที ผ่าน Mobile banking ของธนาคารต่าง ๆ หรือชำระเงินที่ Counter ธนาคาร โดยใช้เลขบัญชีที่ระบบแจ้งบนหน้าจอ (ไฟล์แนบจะต้องเป็นไฟล์ .jpg ที่มีขนาดไม่เกิน 2 MB)

ข้อควรทราบ!! เมื่อชำระค่าดำเนินการสอบแล้ว ให้แนบเอกสารการจ่ายเงิน การไม่ดำเนินการแจ้งการชำระเงินจะ ทำให้การสมัครไม่สมบูรณ์และไม่มีสิทธิ์เข้าสอบ

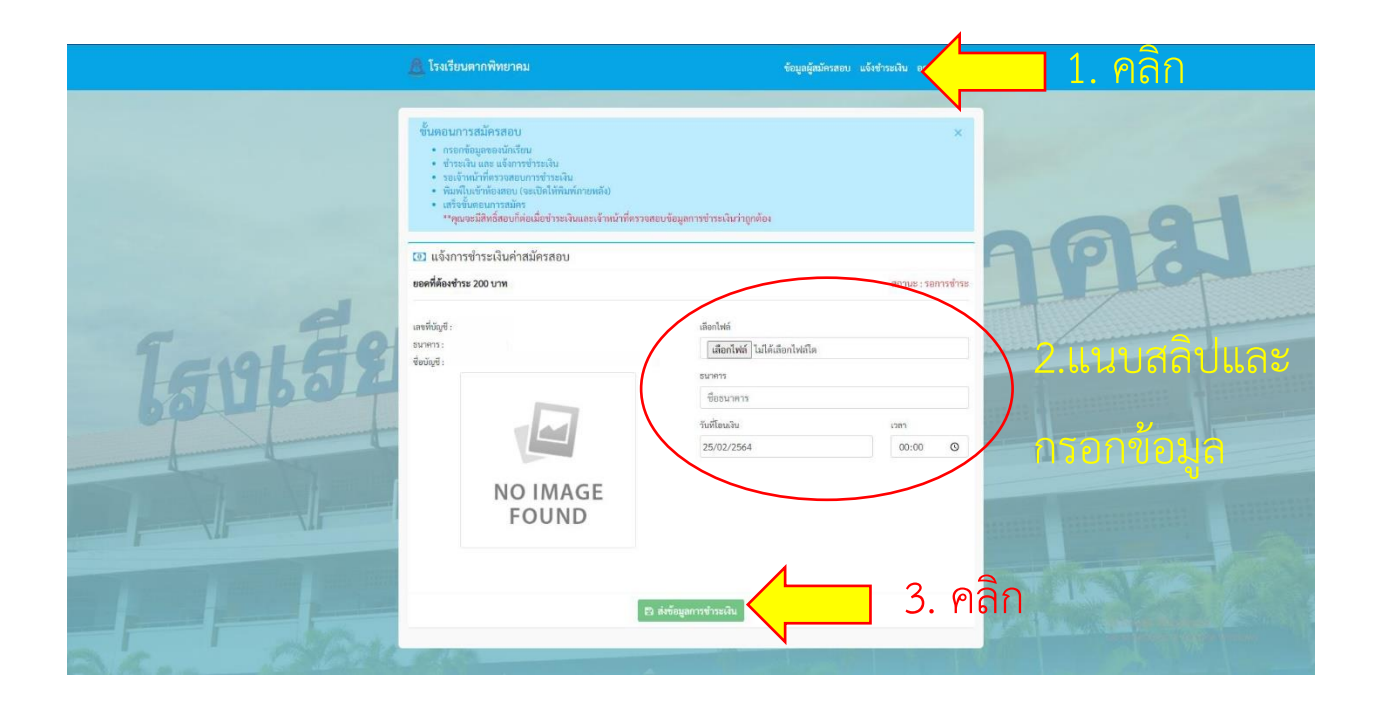

โปรดทราบ !!! เมื่อดำเนินการเรียบร้อยแล้ว กรุณารอให้เจ้าหน้าที่ยืนยันการชำระเงินในระบบภายใน 1-3 วัน จากนั้นจึงจะสามารถเข้าสู่ระบบเพื่อพิมพ์บัตรสำหรับเข้าห้องสอบได้

# ขั้นตอนการพิมพ์บัตรเข้าสอบเข้าศึกษาต่อระดับชั้นมัธยมศึกษาปีที่ 1 และ 4 โครงการห้องเรียนพิเศษ โรงเรียนตากพิทยาคม

(กระบวนการดังกล่าว ดำเนินการได้หลังจากเจ้าหน้าที่ยืนยันการชำระเงินในระบบแล้ว)

#### ขั้นตอนที่ 1 คลิกที่ เข้าสู่ระบบ/สมัครสอบ

|     | 🕂 โรงเรียนตากพิทยาคม                                                                                              |            |    |
|-----|----------------------------------------------------------------------------------------------------|------------|----|
|     | 🔚 สอบถามรายละเอียดเพิ่มเติมได้ที่                                                                                 |            |    |
|     | ฝ่ายรับสมัครสอบ โรงเรียนตากพิทยาคม<br>-                                                                           |            |    |
|     | โพร 055-511134 ต่อ 123, 143, 148, 155<br><b>4</b> โครงการห้องเรียนพิเศษ โรงเรียนตากพิทยาคม                        |            | PK |
| 101 | <ul> <li>รานประชาสัมพันธ์ โรงเรียนตากพิทยาคม</li> <li>Mini English Program Takpittayakhom School (MEP)</li> </ul> |            |    |
| Пре |                                                                                                    |            |    |
|     |                                                                                                    |            |    |
|     |                                                                                                    |            |    |
|     | +>ิเข้าสู่ระบบ / สมัครสอบ                                                                                         | น้อมอระเหน |    |

## <u>ขั้นตอนที่ 2</u> เลือก <mark>ห้องพิเศษ</mark>

| โรงเรียนตากพิทยาคม                                                                                                    | เลือกรอบที่ต้องการเข้าใช้งานระบบ     |
|----------------------------------------------------------------------------------------------------|--------------------------------------|
|                                                                                                    | ราชที่นัดรูประชาชน                   |
|                                                                                                    | รทัสผ่าน (วันเดือปีเกิด) Ex.09052550 |
| diall                                                                                                    | รหัสผ่าน                             |
| 16091V                                                                                                    | +อ เข้าสู่ระบบ                       |
| 1604                                                                                                    | C สมัครสอบ ม.1                       |
| Same and the second second sec | 🕼 สมัครสอบ ม.4                       |
| อโนทัย-ชุมพ                                                                                                    | ล พรประภา<br>กลาย เกิดกลายน          |
|                                                                                                    |                                      |
|                                                                                                    |                                      |

ขั้นตอนที่ 3 ทำการกรอกข้อมูลเพื่อ login เข้าสู่ระบบรับสมัคร ประกอบด้วย

- หมายเลขบัตรประชาชน คือ หมายเลขบัตรประชาชนของนักเรียนที่สมัคร
- รหัสผ่าน คือ วันเดือนปีเกิดของนักเรียนที่สมัคร ในรูปแบบ DDMMYYY เช่น หากนักเรียน
   เกิดวันที่ 5 มิถุนายน 2551 กรอก 05062551

เมื่อกรอกข้อมูลเรียบร้อยแล้วคลิก <mark>เข้าสู่ระบบ</mark>

| 🥂 โรงเรียนตากพิทยาคม                                                                                                    |                                            |           |
|----------------------------------------------------------------------------------------------------|--------------------------------------------|-----------|
|                                                                                                    |                                            |           |
|                                                                                                    | เข้าสู่ระบบ                                |           |
|                                                                                                    | เลขที่บัตรประชาชน                          |           |
|                                                                                                    | เลขที่บัตรประชาชน                          | 1. nson P |
|                                                                                                    | รหสผาน (วนเตอบเกต) Ex.09052550<br>รหัสผ่าน |           |
| 201911                                                                                                    |                                            |           |
| 1960 21 201                                                                                                    | ๔ สมัครสอบ ม.1                             |           |
|                                                                                                    | 🕼 สมัครสอบ ม.4                             |           |
|                                                                                                    | เว แสรไสะมาใ                               | ฒนา       |
| อโนทัย-ชุมพ                                                                                                    |                                            |           |
|                                                                                                    |                                            |           |
| The second second |                                            | THE THETH |
|                                                                                                    |                                            |           |

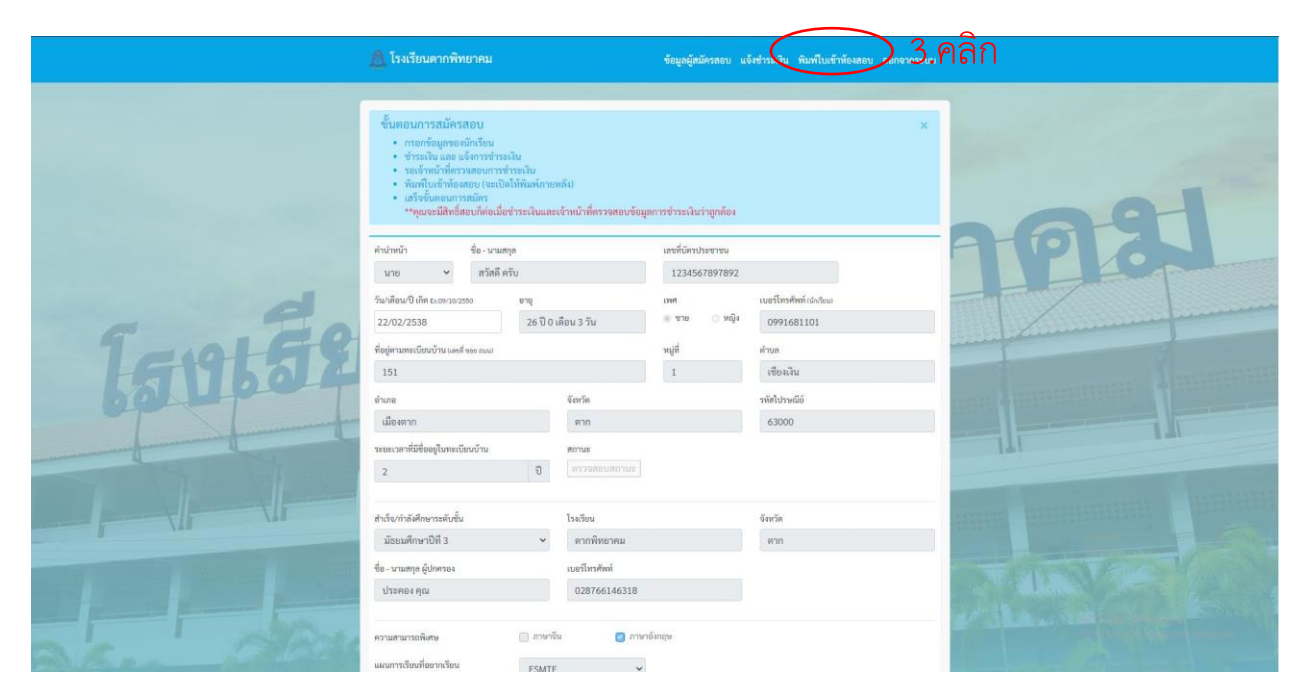

### ขั้นตอนที่ 4 เลือก พิมพ์บัตรเข้าห้องสอบ

| ริชา         มอบนน         เวลา           วิชาหานโดศารเคร์         100         9:00 บ. ธิ่ง 11:00 บ.           วิชานายาลิงกฤษ         20         11:00 บ. ธิ่ง 12:00 บ.           วิชาวิทยาศารเครี         100         13:00 บ. ธิ่ง 15:00 บ. |      | วันที่สอบ : 4 เมษายน 2564 |
|----------------------------------------------------------------------------------------------------|------|---------------------------|
| รับหลดิตกาสหรั 100 9:00 น. ธีง 11:00 น.<br>วิชาภาษาธิภาชุษ 20 11:00 น. ธีง 12:00 น.<br>วิชาวิทยาศาลตร์ 100 13:00 น. ธีง 15:00 น.<br>ผู้สนักร วินที่ทินศ์ : 25 กุมศาพันธ์ 2564                                                                 | ะแบบ | วิชา                      |
| วชาภาพาลงกฤษ 20 11.00 แ. 612.00 ม.<br>วิชาวิทยาศาสตร์ 100 13.00 น. อีง 15.00 ม.<br>                                                                                                    | 100  | วิขาคณิตศาสตร์            |
| าขาวหมาศาสตร์ 100 13:00 น. 0+ 15:00 น.<br>                                                                                                    | 20   | วัขาภาษาอังกฤษ            |
|                                                                                                    |      | ลงซื่อ                    |

ขั้นตอนที่ 4 เลือก พิมพ์บัตรเข้าห้องสอบ

โปรดทราบ !! บัตรเข้าห้องสอบใช้เป็นหลักฐานในการเข้าห้องสอบของนักเรียน กรุณาพิมพ์และลงลายมือชื่อ ผู้สมัคร และนำติดตัวมาด้วยในวันสอบ